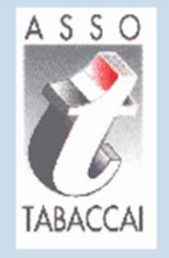

# Portale Tabaccai

**Gestione Ferie** 

Società

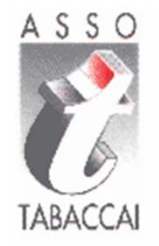

# Registrazione sull'ADM www.adm.gov.it

## **ACCESSO CON SPID LEGALE RAPPRESENTANTE**

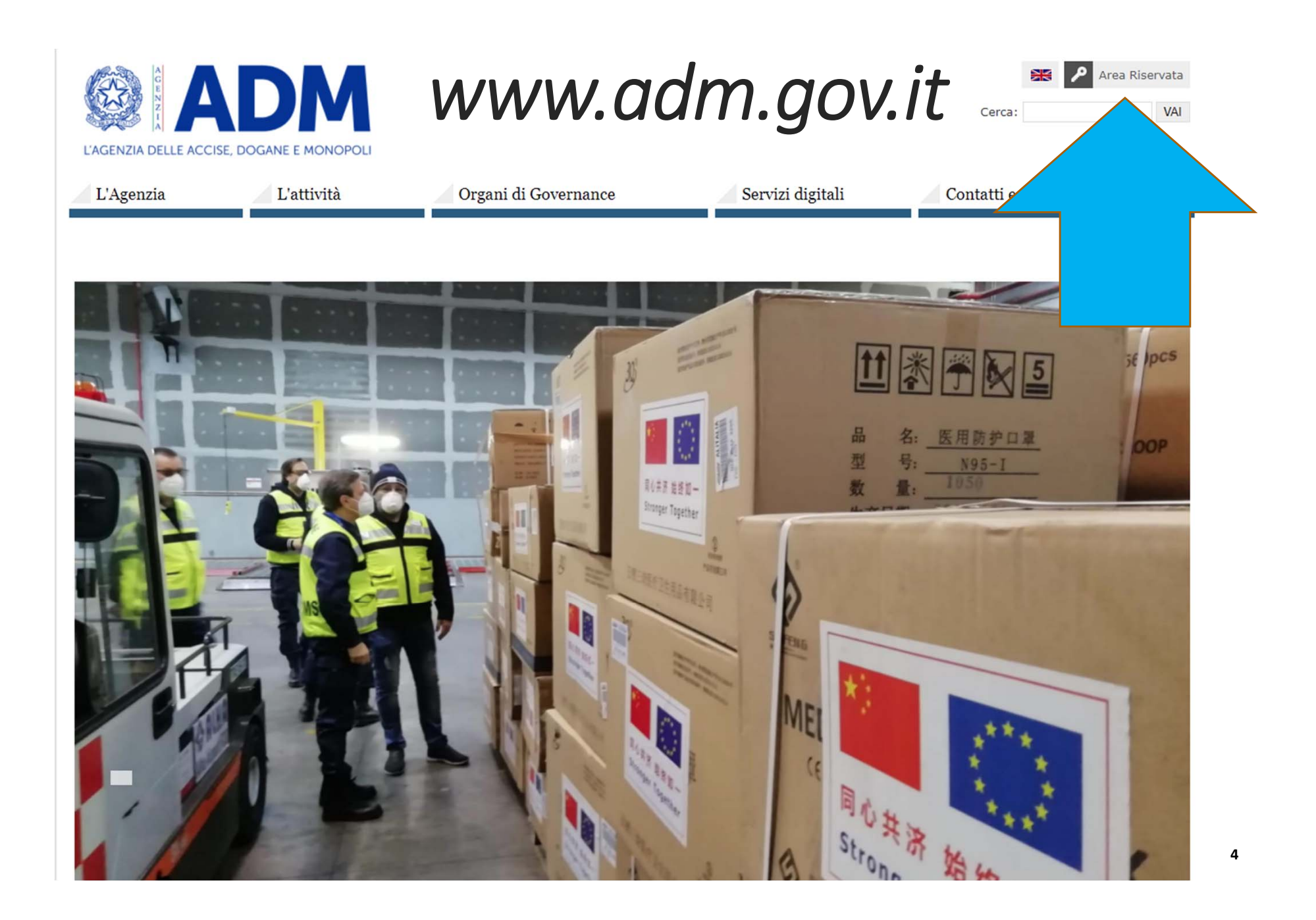

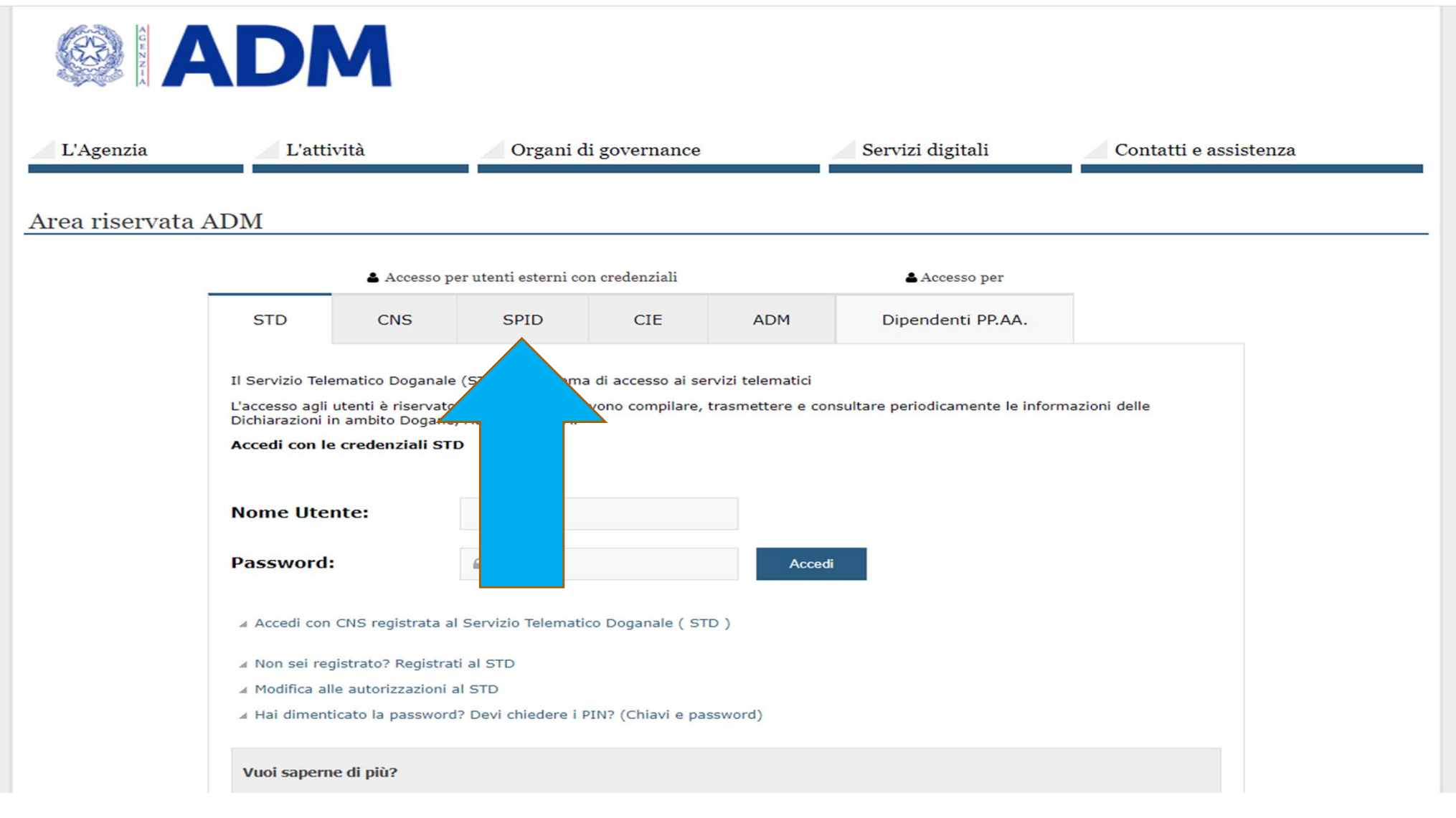

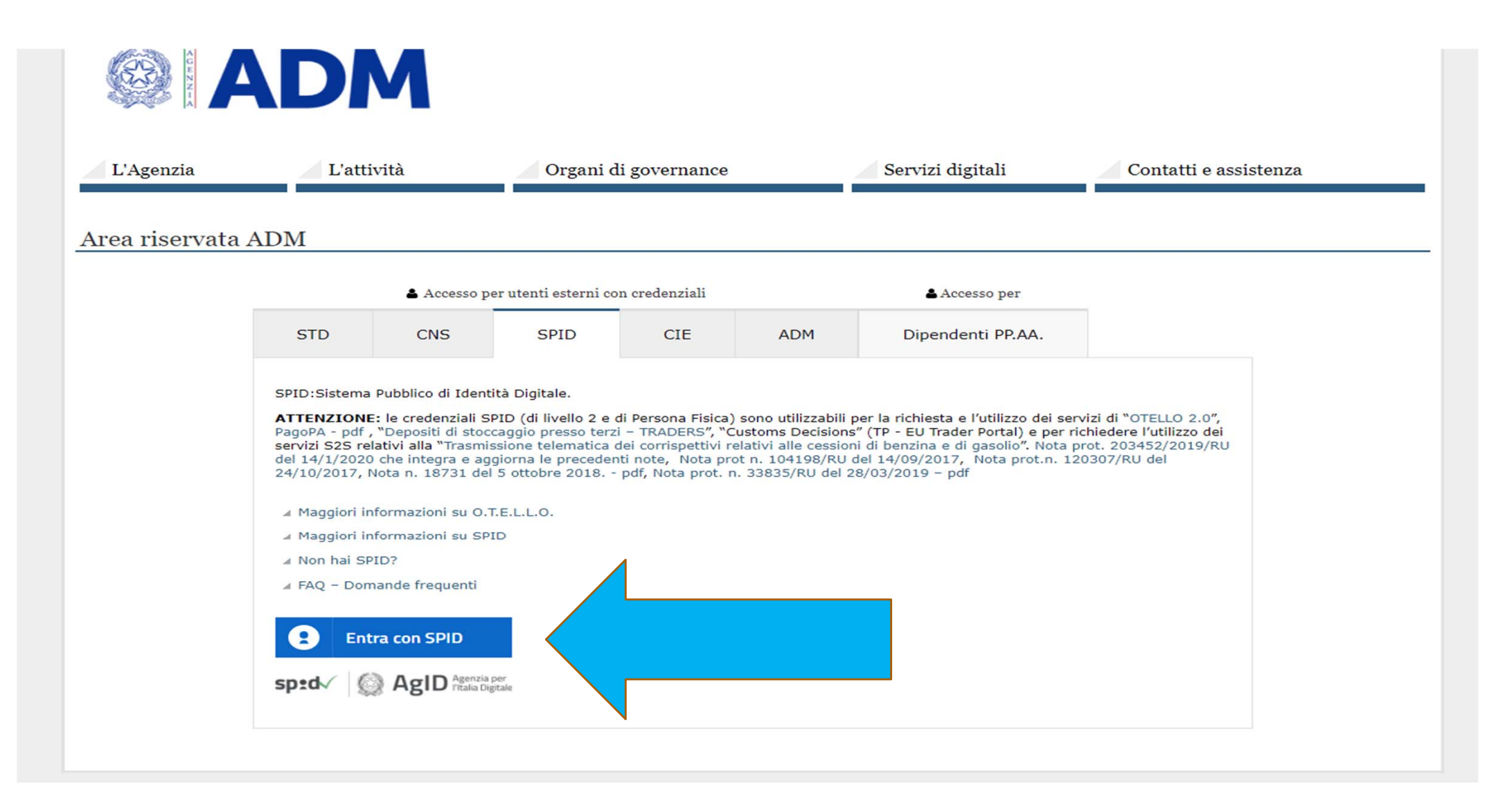

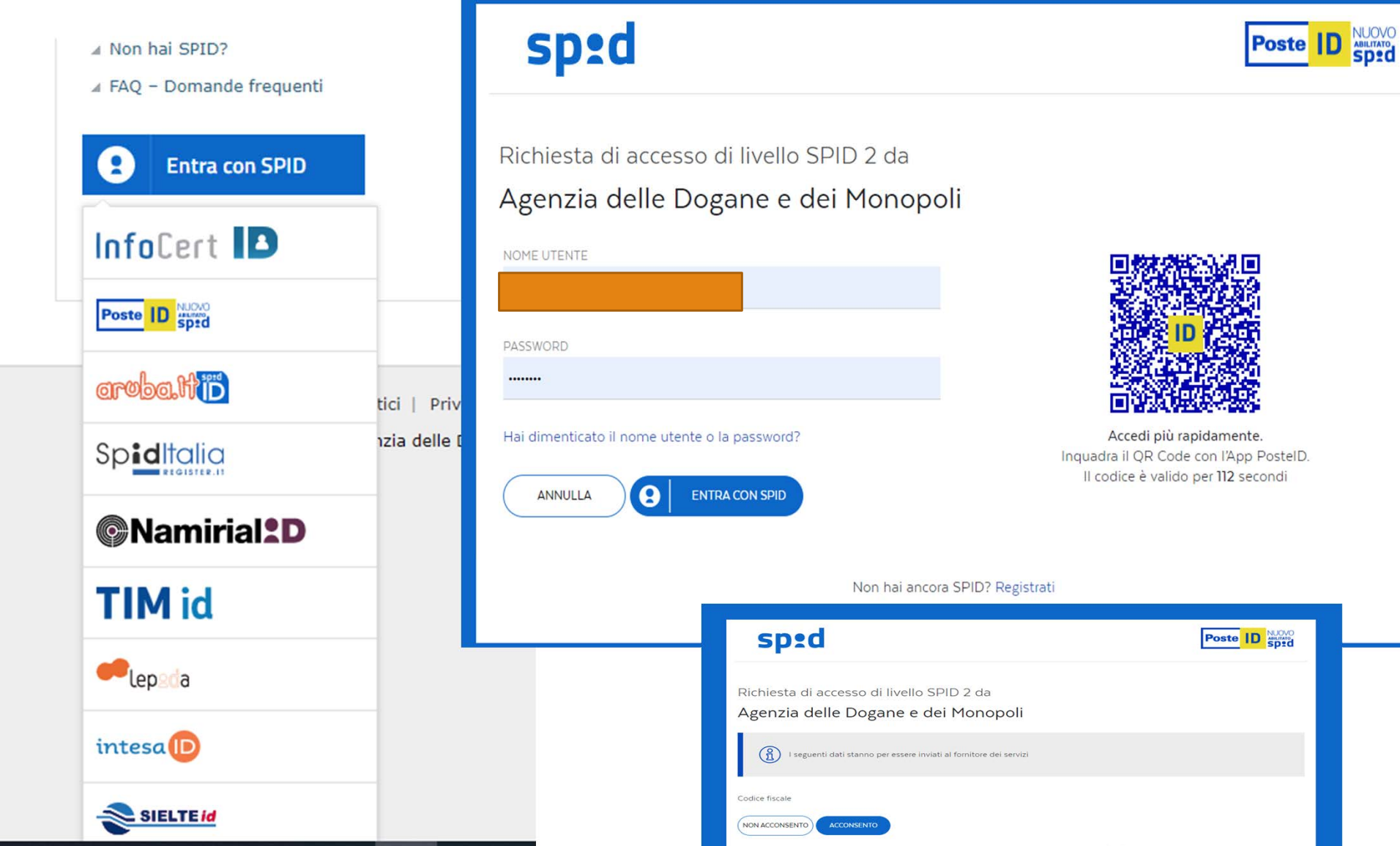

Per consultare l'informativa sul trattamento dei dati personali ai sensi del Regolamento 2016/679/UE clicca qui

7

| L'AGENZIA DELLE ACCISE, D | DOGANE E MONOPOLI         |                                                |                                           | Cerca:                        | Esci<br>VAI |
|---------------------------|---------------------------|------------------------------------------------|-------------------------------------------|-------------------------------|-------------|
| L'Agenzia                 | L'attività                | 🖉 Organi di Governance                         | Servizi digitali                          | 🖉 Contatti e assistenza       |             |
|                           |                           |                                                |                                           |                               |             |
| Servizi online            | Ti trovi in: H            | ome - Servizi online                           |                                           |                               |             |
| Interattivi               | Servizi o                 | online                                         |                                           |                               |             |
| D E.D.I.                  | La sezione Se             | rvizi Online del portale dell'Agenzia contiene | l'elenco dei servizi messi a disposizione | dall'amministrazione sul web. |             |
| 🗆 Per i dipendenti        | In evidenz                | a                                              |                                           |                               |             |
| Mio profilo               |                           | onari ADM                                      |                                           |                               |             |
|                           | Autoesclus                | sione dal gioco a distanza                     |                                           |                               |             |
|                           | ▲ 21/06/201<br>Adesione f | 8<br>acilitata ad OTELLO 2.0                   |                                           |                               |             |
|                           |                           |                                                |                                           |                               |             |
|                           |                           |                                                |                                           |                               |             |
|                           |                           |                                                |                                           |                               |             |
|                           |                           |                                                |                                           |                               |             |

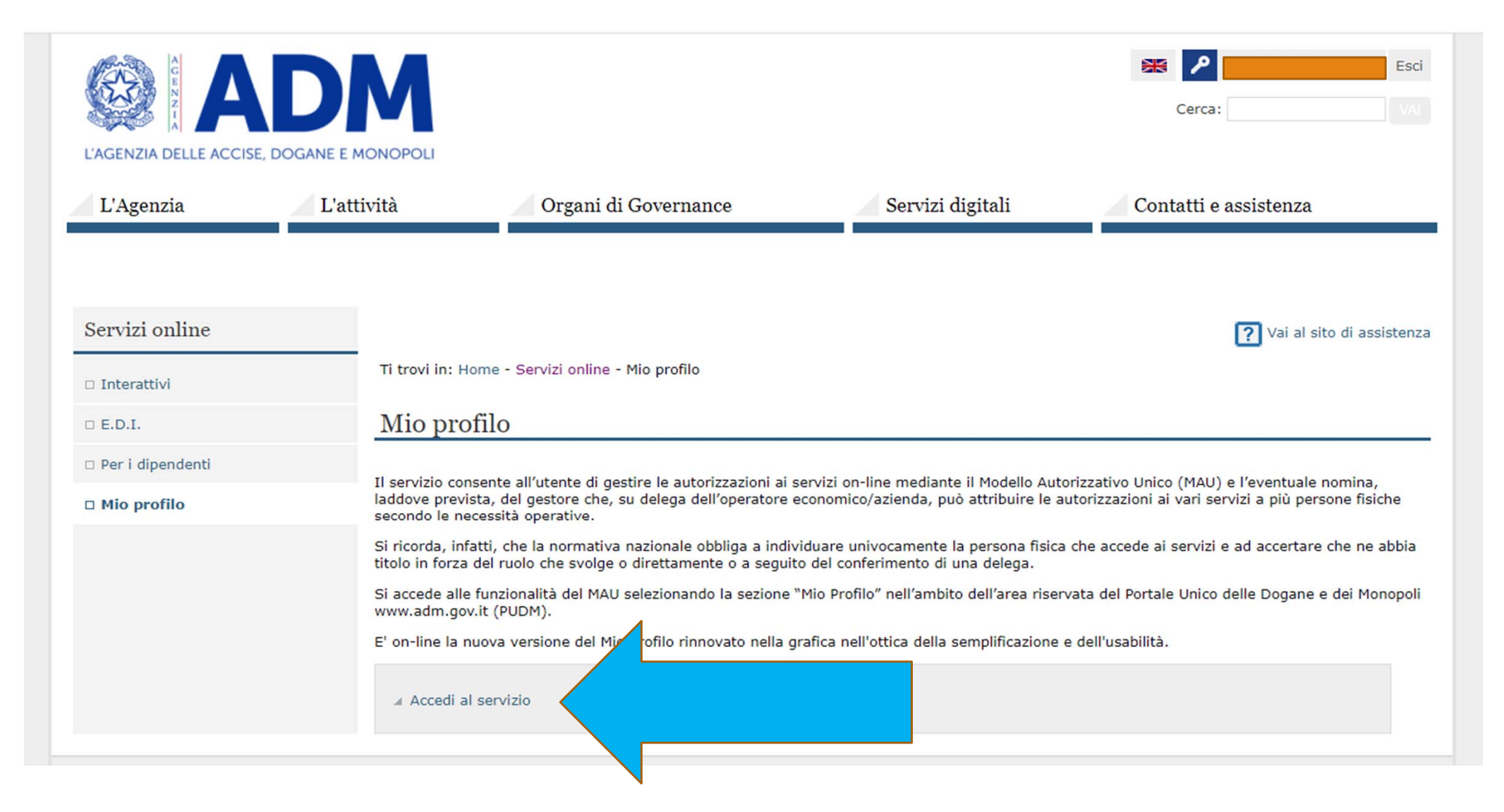

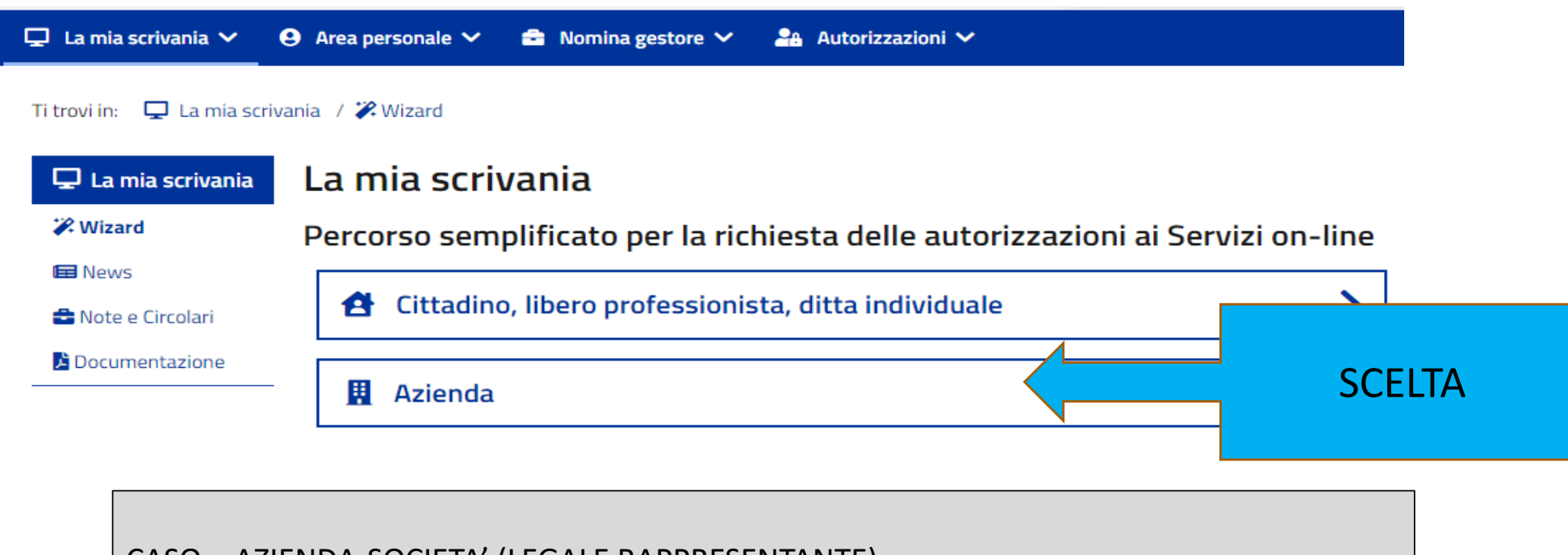

CASO – AZIENDA-SOCIETA' (LEGALE RAPPRESENTANTE)

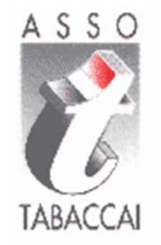

# CASO Società

## **IMPORTANTE:**

LE OPERAZIONI DI REGISTRAZIONE DESCRITTE DI SEGUITO DEVONO ESSERE ESEGUITE SIA DAL RICHIEDENTE SIA DAL SOSTITUTO. SE IL SOSTITUTO E' UNA DITTA INDIVIDUALE VEDERE LE ISTRUZIONI «DITTA INDIVIDUALE»

11

| MAU AE<br>Modello a     | MAU ADM Mio profilo<br>Modello autorizzativo unico |                       |                                     |                |  |  |  |
|-------------------------|----------------------------------------------------|-----------------------|-------------------------------------|----------------|--|--|--|
| 🖵 La mia scrivania 🗸    | ❷ Area personale ∨                                 | 🚔 Nomina gestore 🗸    | 🔒 Autorizzazioni 🗸                  |                |  |  |  |
| Ti trovi in: 📮 La mia s | Dati Anagrafici<br>Contatti                        |                       |                                     |                |  |  |  |
| 🖵 La mia scrivania      | La mia se                                          | crivania              |                                     |                |  |  |  |
| 🗱 Wizard                | Percorso se                                        | mplificato per la     | richiesta delle autorizzazioni ai S | ervizi on-line |  |  |  |
| 🚔 Note e Circolari      | 쉼 Cittadi                                          | no, libero professior | nista, ditta individuale            | _              |  |  |  |
| Documentazione          | Aziend                                             | a                     |                                     | SCELTA         |  |  |  |

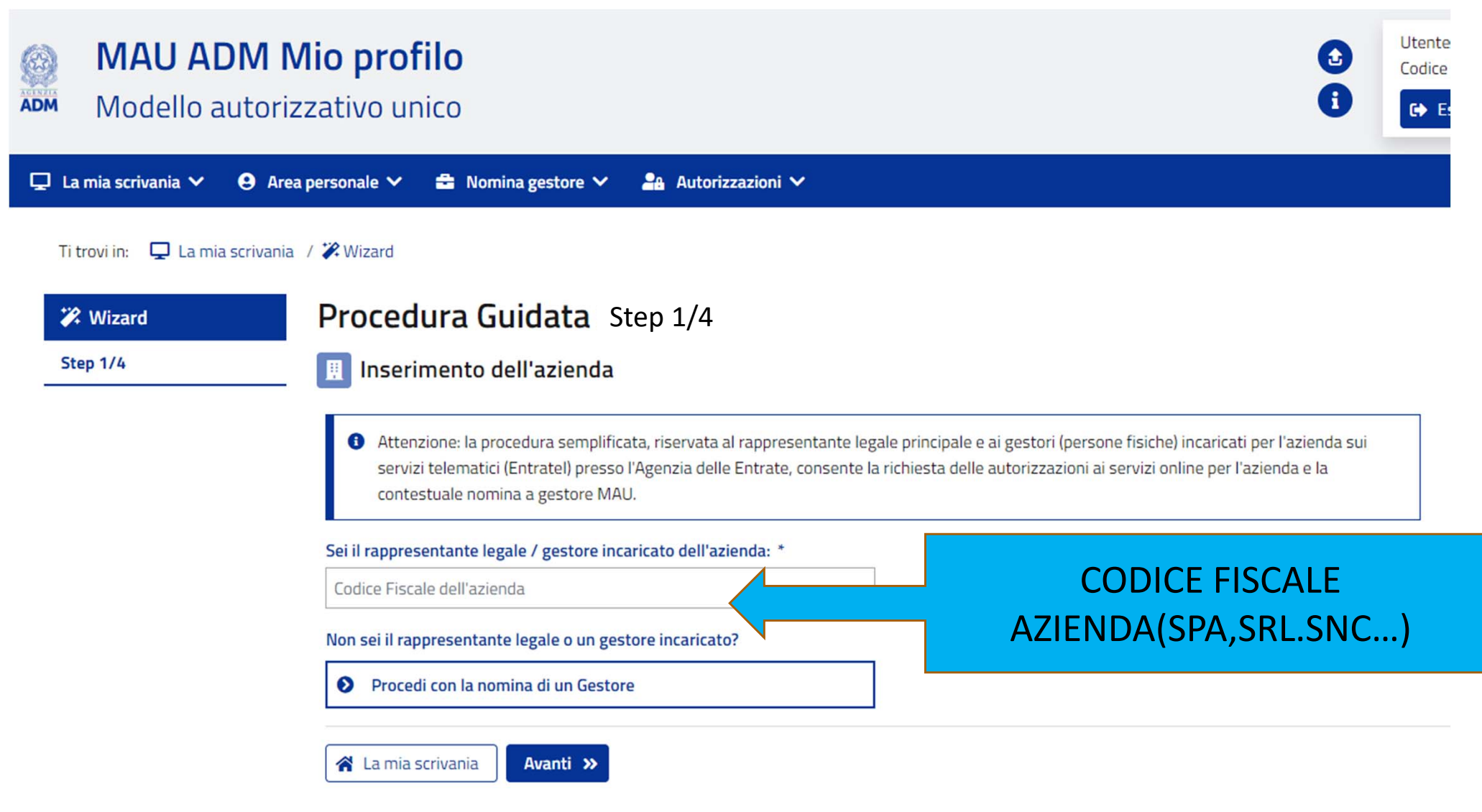

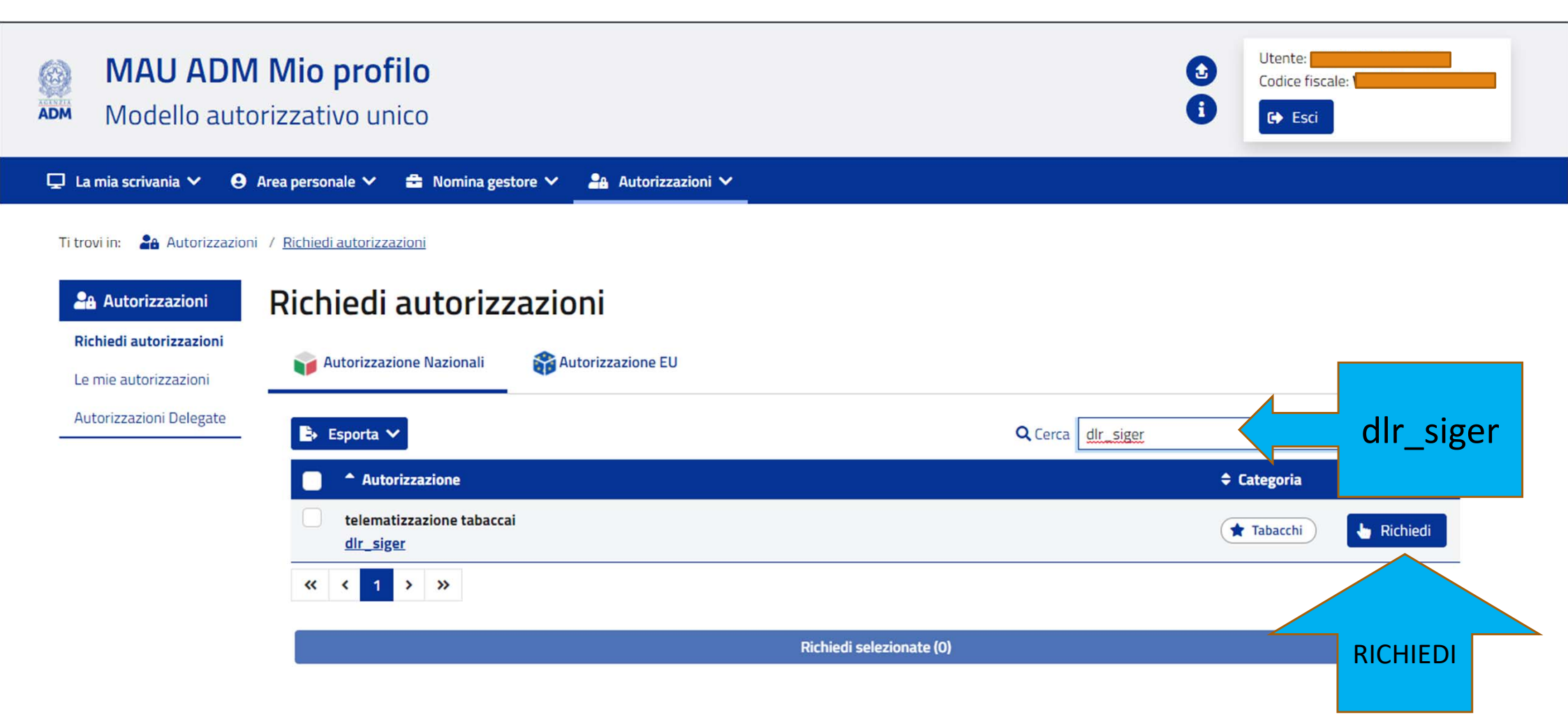

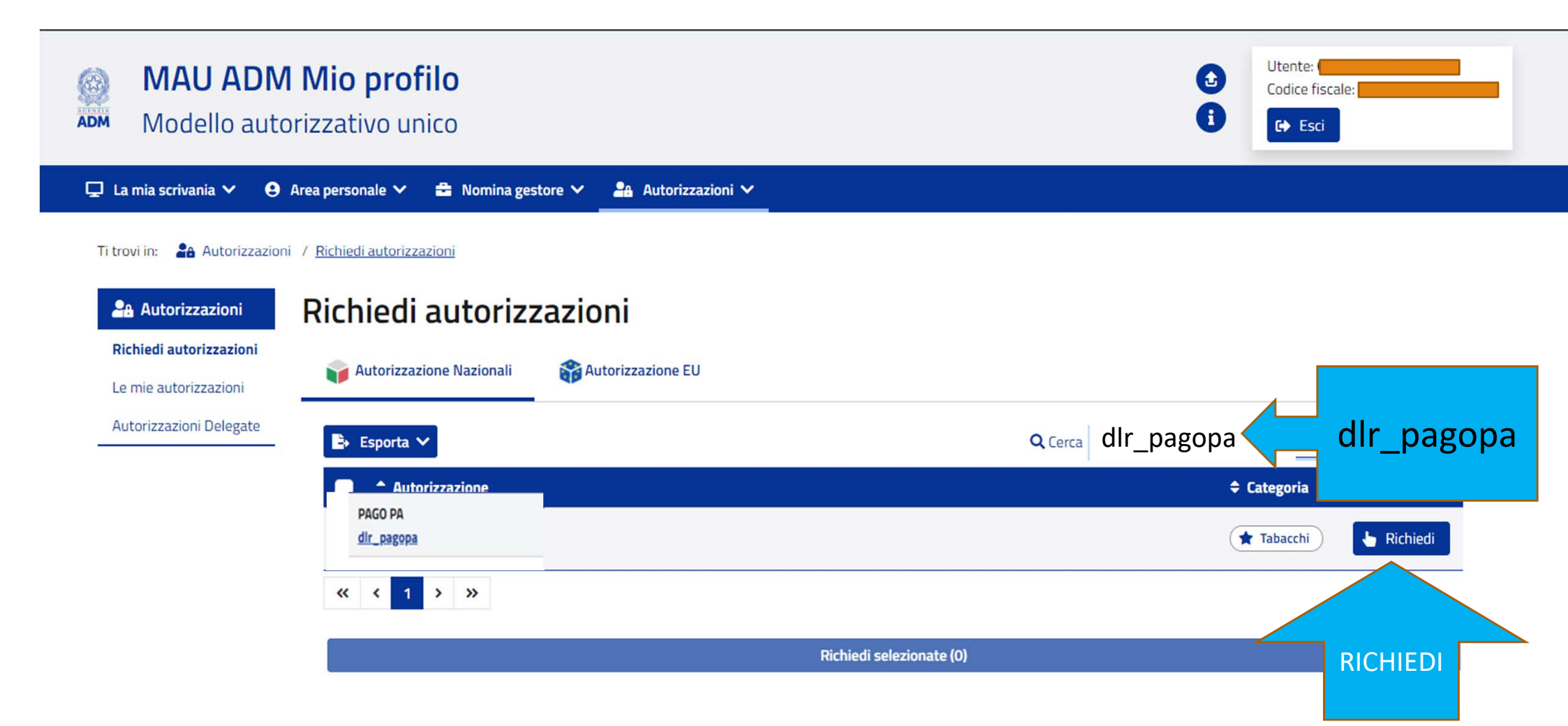

#### Ti trovi in: 🖵 La mia scrivania / 🎇 Wizard

# X Wizard Step 3/4

Procedura Guidata Step 3/4

#### 🐣 Inserimento dei soggetti delegati

Stai richiedendo i servizi on-line per l'azienda : 03332680176 - ASSO SERVICE S C R L

#### Profili che puoi delegare :

telematizzazione tabaccai

PAGO PA

Vuoi aggiungere dei delegati?

Tutte le autorizzazioni sopra elencate saranno delegate ai soggetti inseriti di se

Codice Fiscale:

Autodelega

Tipo delega:

Diretta

Diretta: Diretta (il delegato è un intermediario esterno al soggetto giuridico) Mandato: Mandato (il delegato è persona fisica interna al soggetto giuridico) SI POSSONO AGGIUNGERE I CODICI FISCALI DEGLI OPERATORI(DIPENDENTI). OGNI VOLTA CHE SI INDICA UN CODICE FISCALE CLICCARE SU AGGIUNGI. SE E' IL LEGALE RAPPRESENTANTE CHE OPERA FLEGGARE IL CAMPO «AUTODELEGA»

....

#### 📀 Conferma richiesta autorizzazione

#### Nomina Gestore

Accetto

Attenzione: stai nominando te stesso come Gestore autorizzato per l'azienda.

Con la sottoscrizione dell'atto di nomina di gestore e la relativa accettazione, la parte dichiara di aver compreso e accettato il significato e le responsabilità del ruolo di gestore, così come definito nelle istruzioni operative con protocollo 104198/RU del 14 settembre 2017. Con la sottoscrizione dell'atto di nomina di gestore e la relativa accettazione, la parte dichiara di aver compreso e accettato il significato e le responsabilità del ruolo di gestore, così come definito nelle istruzioni operative con protocollo 104198/RU del 14 settembre 2017. Con la sottoscrizione dell'atto di nomina di gestore e la relativa accettazione, la parte dichiara di aver compreso e accettato il significato e le responsabilità del ruolo di gestore, così come definito nelle istruzioni operative con protocollo 104198/RU del 14 settembre 2017.

#### 🔁 Riepilogo servizi

Stai richiedendo i servizi on-line per l'azienda : 03332680176 - ASSO SERVICE S C R L

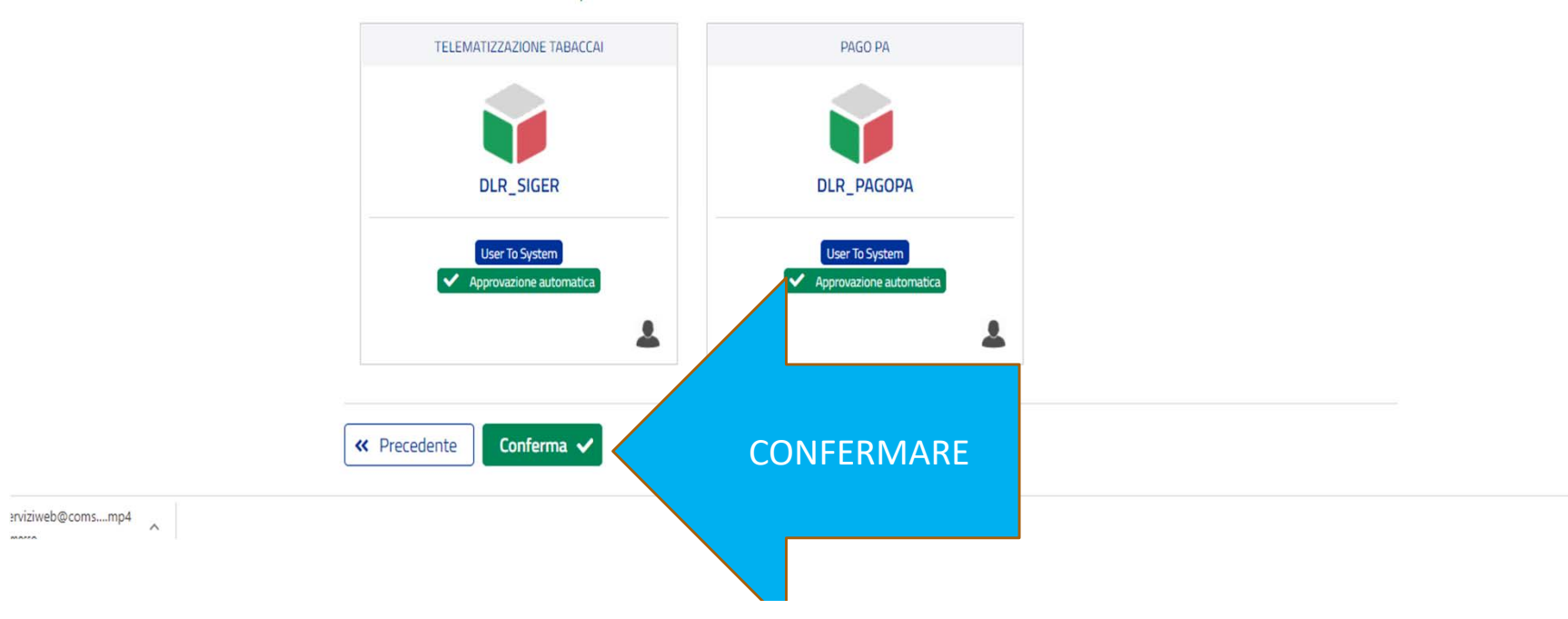

Step 4/4

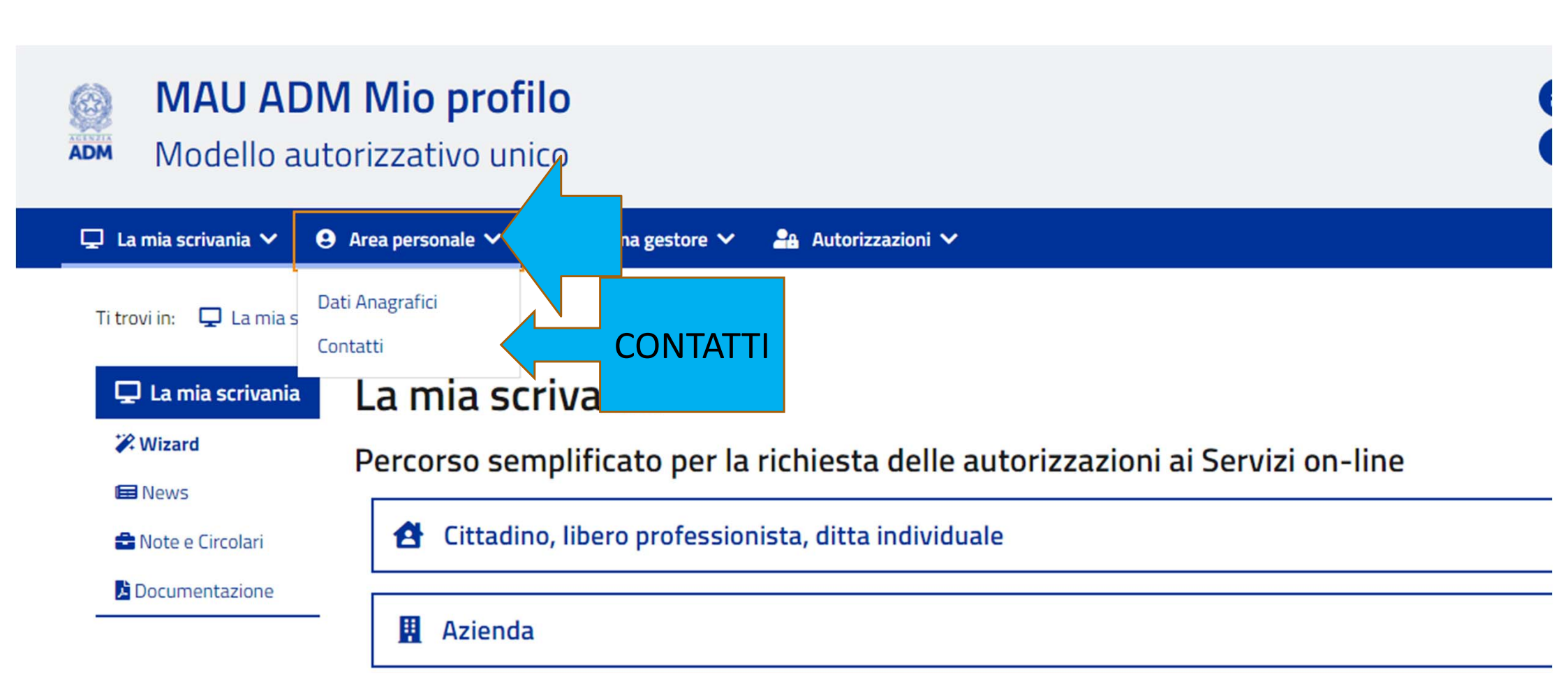

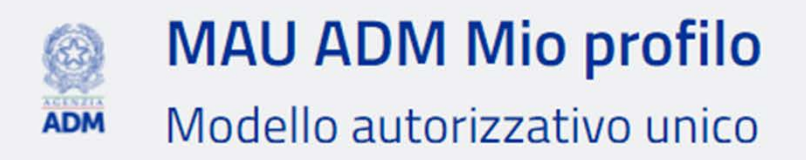

| 🖵 La mia scrivania 🗸    | \rm Area personale 🗸        | 🚔 Nomina gestore 🗸 | 🔒 Autorizzazion | i 🗸               |
|-------------------------|-----------------------------|--------------------|-----------------|-------------------|
| Ti trovi in: 🕒 Area per | Dati Anagrafici<br>Contatti |                    |                 |                   |
| <b>9</b> Area personale | Area pers                   | sonale             |                 |                   |
| Dati Anagrafici         |                             |                    |                 |                   |
| Contatti                | Cont                        | atti               |                 |                   |
|                         | - Mail:<br>Pec:             |                    |                 |                   |
|                         | Nessuna                     | ita Modifiche      |                 | ABILITA MODIFICHE |

| MAU AI                  | <b>OM Mio profilo</b><br>utorizzativo unico              |
|-------------------------|----------------------------------------------------------|
| 🖵 La mia scrivania 🗸    | 😌 Area personale 🗸 🚔 Nomina gestore 🗸 🏭 Autorizzazioni 🗸 |
| Ti trovi in: 9 Area per | sonale / Contatti                                        |
| <b>O</b> Area personale | Area personale                                           |
| Dati Anagrafici         | 🖂 Contatti                                               |
|                         | - Mail:                                                  |
|                         |                                                          |
|                         | Pec:                                                     |
|                         | Salva INSERIRE LA PEC E SALVA                            |
|                         |                                                          |

## La registrazione del profilo AZIENDA a questo punto NON è ancora terminata

## Si deve uscire e rientrare nuovamente con lo SPID (pag 4,5,6,7)

Manca ancora la conferma della PEC

| L'AGENZIA DELLE ACCISE, DOGAN                                   |                                                                                                    |                                                                                                    |                                             | Cerca:                          | Esci<br>VAI |
|-----------------------------------------------------------------|----------------------------------------------------------------------------------------------------|----------------------------------------------------------------------------------------------------|---------------------------------------------|---------------------------------|-------------|
| L'Agenzia                                                       | L'attività                                                                                                    | Organi di Governance                                                                                                    | Servizi digitali                            | Contatti e assistenza           |             |
| Servizi online  Interattivi E.D.I. Per i dipendenti Mio profilo | Ti trovi in: Home<br>In evidenza<br>In evidenza | - Servizi online<br>del portale dell'Agenzia contiene<br>a concessionari ADM<br>e dal gioco a distanza<br>tata ad OTELLO 2.0 | e l'elenco dei servizi messi a disposizione | e dall'amministrazione sul web. |             |

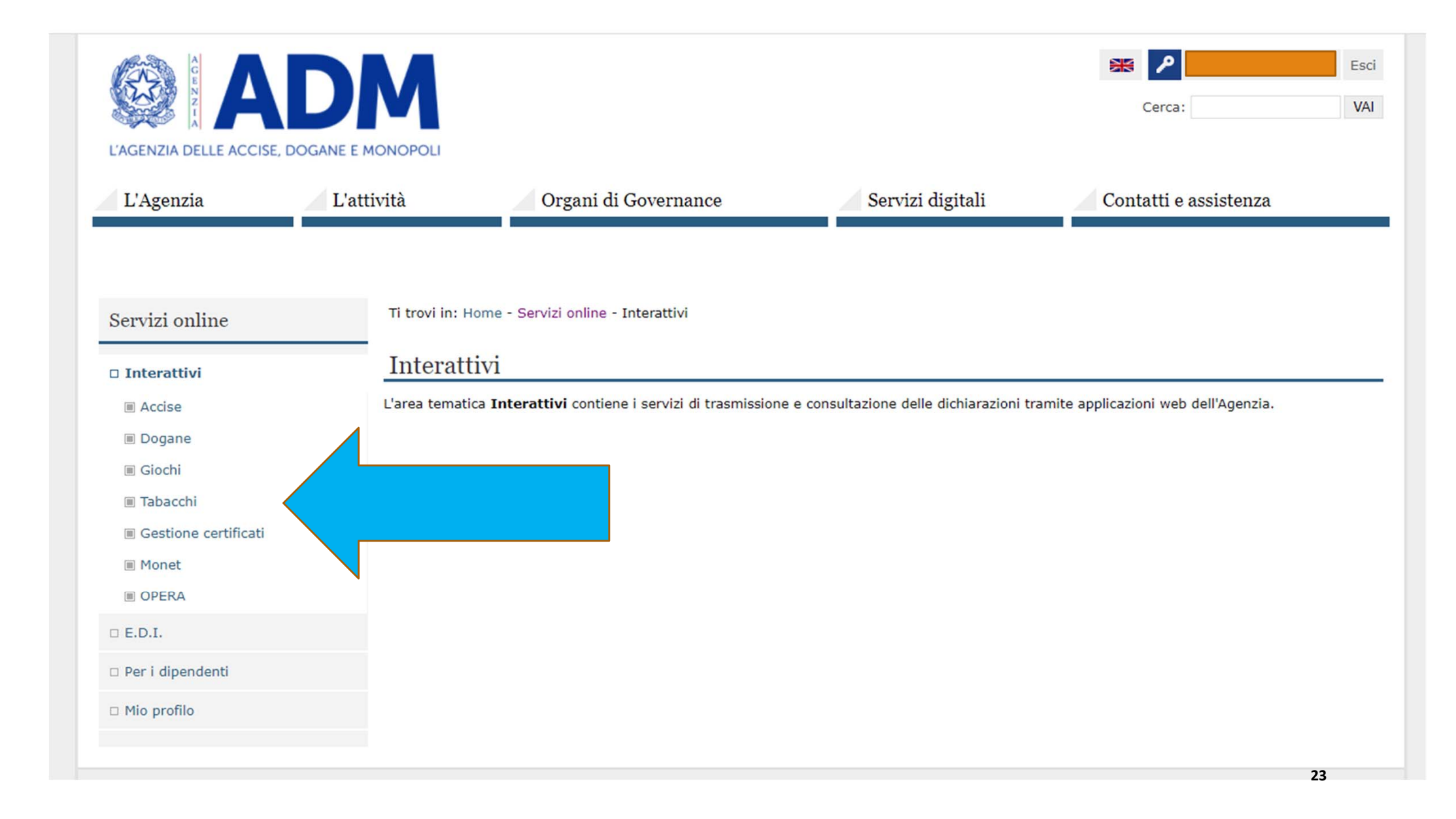

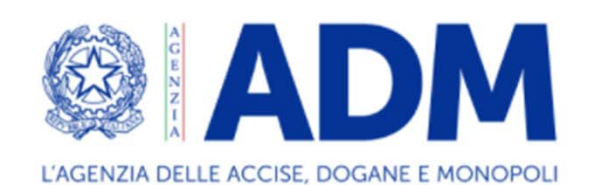

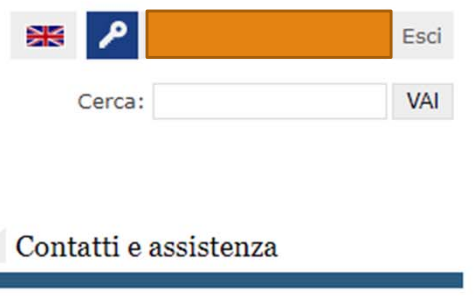

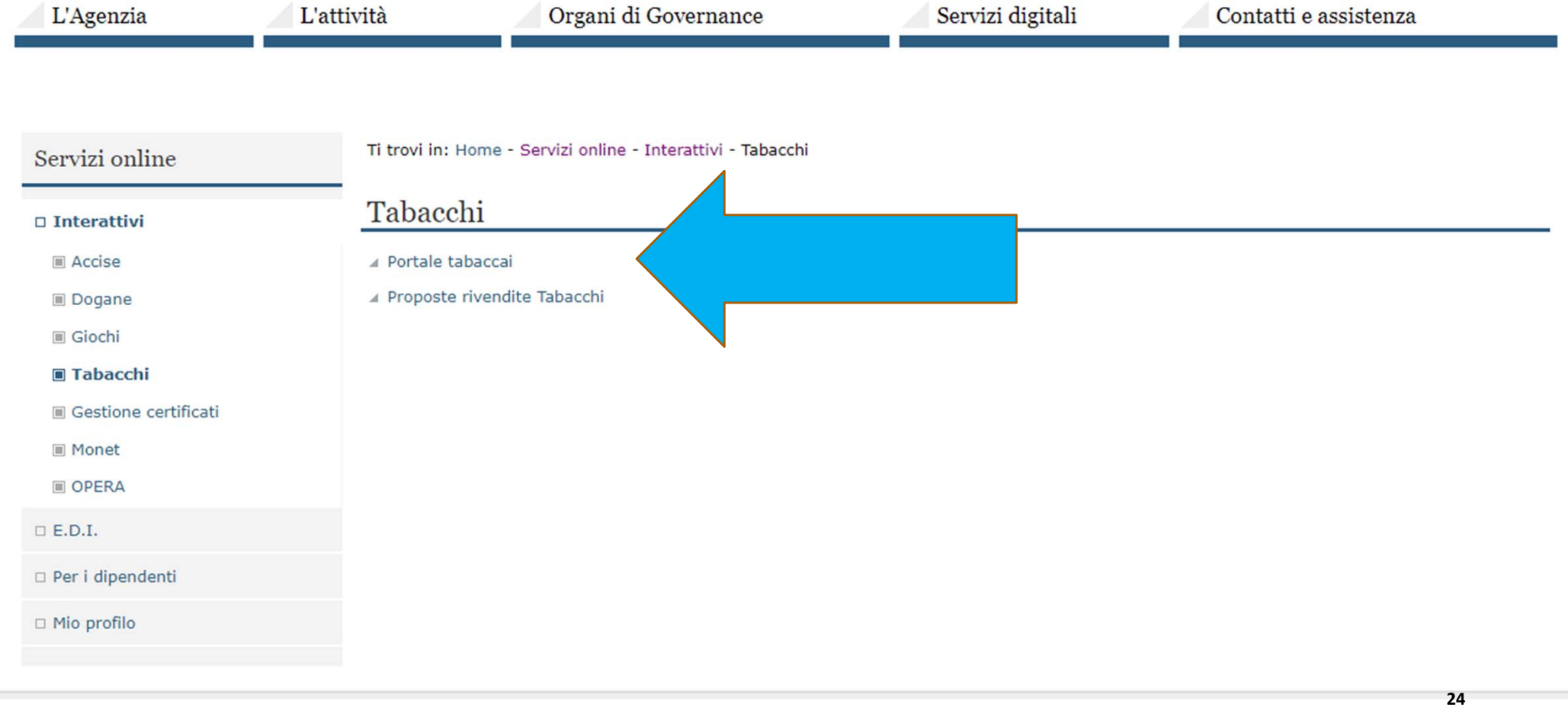

| L'Agenzia                                                                                                    | L'attività                                                                                                    | 🖉 Organi di Governance                                                                                                    | Servizi digitali                                                                                                    | Contatti e assistenza                                                                             |
|----------------------------------------------------------------------------------------------------|----------------------------------------------------------------------------------------------------|----------------------------------------------------------------------------------------------------|----------------------------------------------------------------------------------------------------|---------------------------------------------------------------------------------------------------|
| Servizi online<br>Interattivi<br>Accise<br>Dogane<br>Dogane<br>Giochi<br>Giochi<br>Tabacchi<br>Giochi<br>Dogane<br>Dogane | Ti trovi in: Ho<br><u>Portale 7</u><br><u>Descrizione</u><br>Il servizio cons<br>corso di validit<br>commerciale e<br><b>Per magg</b><br>Accedi al | e<br>sente agli utenti abilitati e autenticati tramite o<br>à, di registrarsi sul portale ed accedere in con<br>dei collaboratori".<br>servizio | ortale tabaccai<br>credenziali SPID/CNS, in possesso di u<br>sultazione alle informazioni anagrafich<br>renza Online. | una licenza alla vendita dei tabacchi lavorati in<br>ne della propria concessione, dell'esercizio |

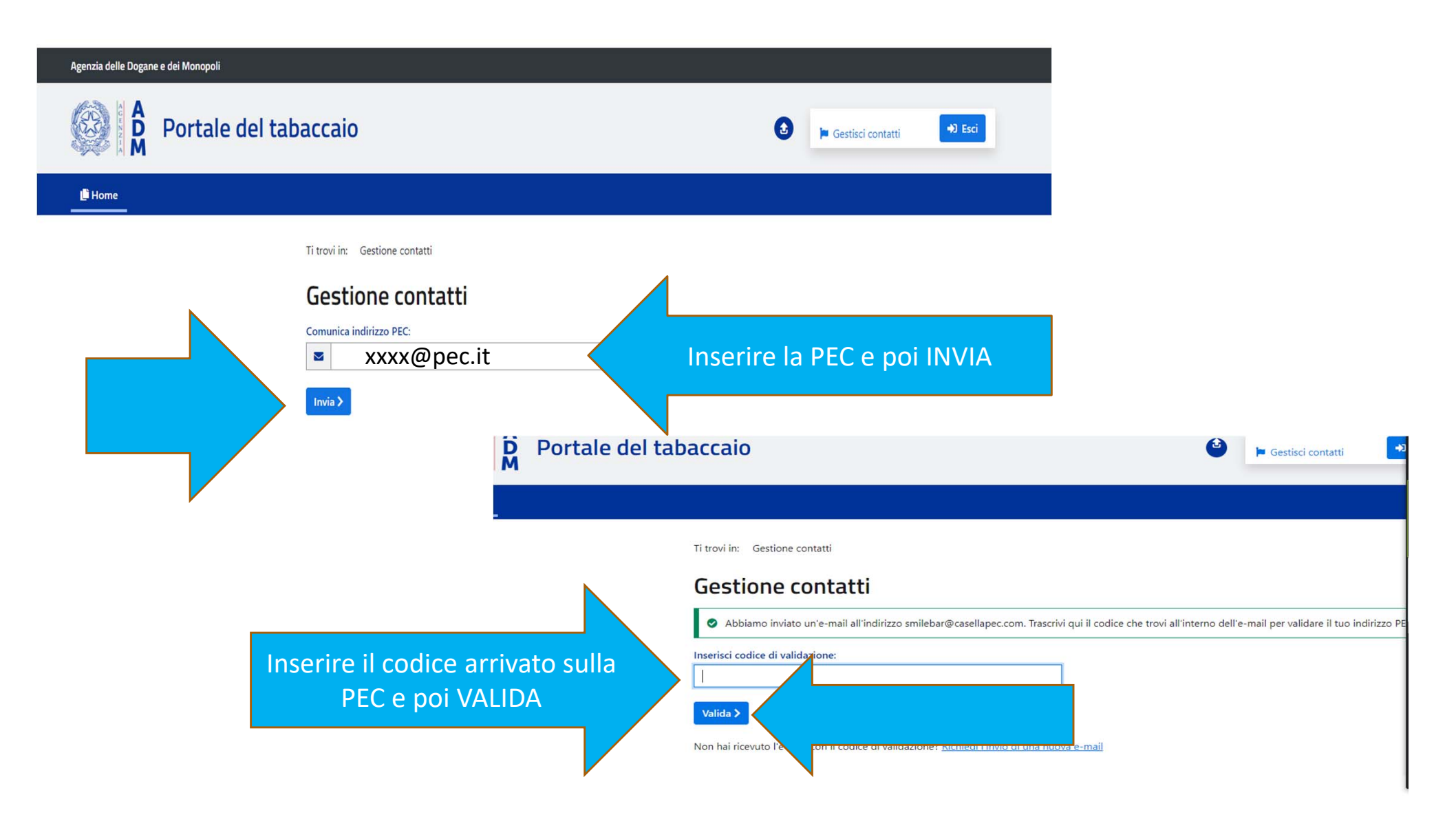

Se la schermata precedente non compare, evidentemente la conferma della PEC è stata già effettuata La registrazione del profilo SOCIETA' a questo punto

E' TERMINATA

## IMPORTANTE: PER IL SOSTITUO L'OPERAZIONE FINISCE QUI IL RICHIEDENTE DOVRA' PROCEDERE CON L'ISTANZA DELLE FERIE. SLIDE SUCCESSIVE

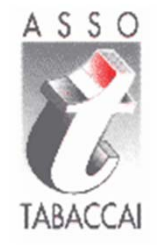

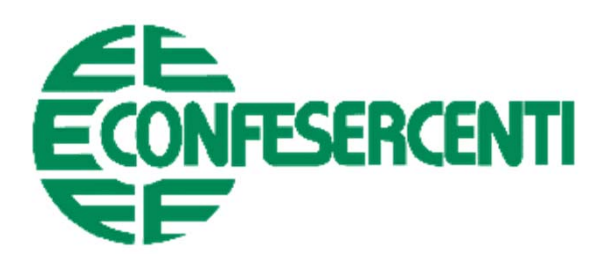

# **RICHIESTA FERIE**

## L'ISTANZA DOVRA' ESSERE FATTA ENTRO 10 GG PRIMA DELLA DATA DI INIZIO FERIE

#### Agenzia delle Dogane e dei Monopoli

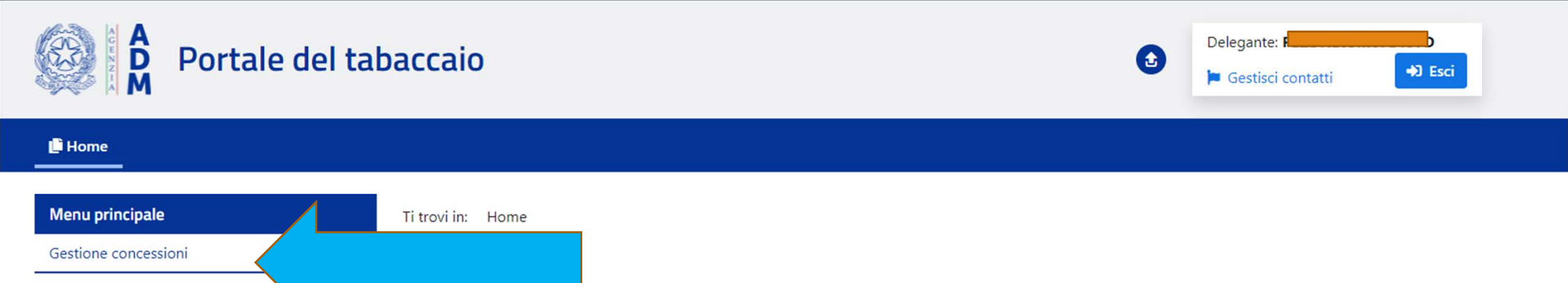

## Portale del tabaccaio

Il servizio consente agli utenti abilitati e autenticati tramite credenziali SPID/CNS, in possesso di una licenza alla vendita dei tabacchi lavorati in corso di validità, di registrarsi sul portale ed accedere in consultazione alle informazioni anagrafiche della propria concessione, dell'esercizio commerciale e dei collaboratori

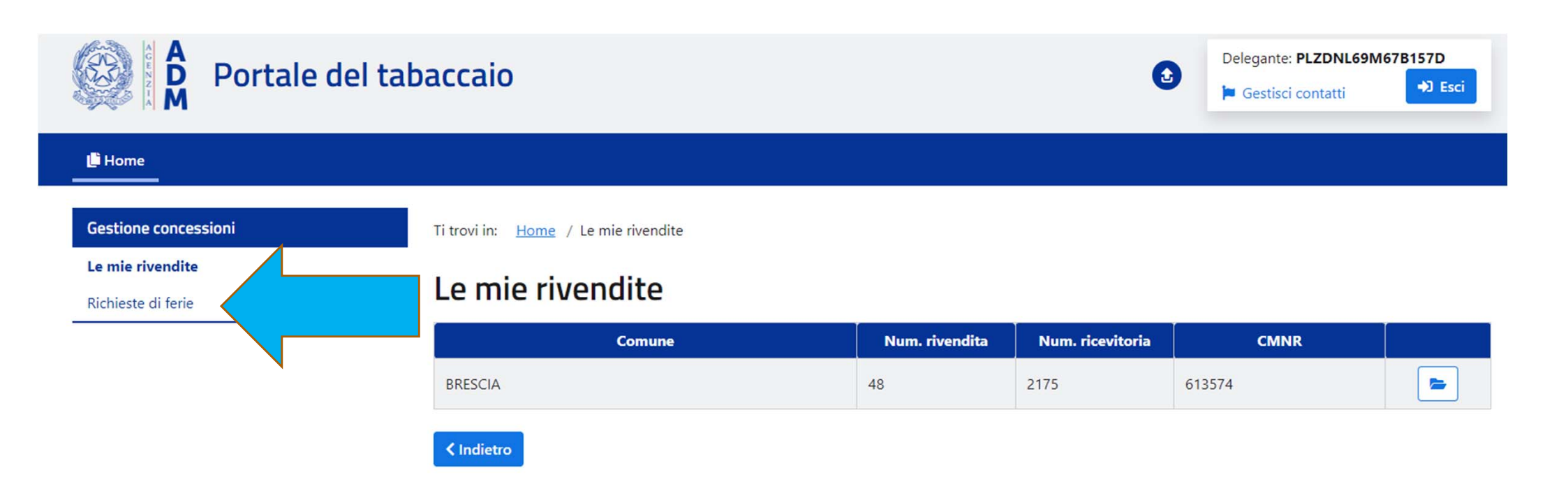

| Gestione concessioni | Ti trovi in: Home / Richieste di ferie |
|----------------------|----------------------------------------|
| Le mie rivendite     |                                        |
| Richieste di ferie   | Richieste di ferie                     |
|                      | ✓ Dati della rivendita                 |

| CMNR:              | Num. ordinale Rivendita: | Num. ordinale Ricevitoria: |
|--------------------|--------------------------|----------------------------|
| Provincia: BRESCIA | Comune: BRESCIA          | Indirizzo:                 |
| Località:          | CAP: 25100               | Tipo rivendita: Ordinaria  |

### ➤ Richieste di garanzia del servizio ricevute

| Rivendita richiedente | Periodo di copertura richiesto | Stato accettazione |
|-----------------------|--------------------------------|--------------------|
| Riv. r BRESCIA        | 11/08/2021 - 24/08/2021        | ~                  |

| ✓ Riep | oilogo fe | erie dell' | anno 20 | 021 |     |     |     |     |     |     |     |           |            |
|--------|-----------|------------|---------|-----|-----|-----|-----|-----|-----|-----|-----|-----------|------------|
| Gen    | Feb       | Mar        | Apr     | Mag | Giu | Lug | Ago | Set | Ott | Nov | Dic | GG fruiti | GG residui |
| 0      | 0         | 0          | 0       | 0   | 0   | 0   | 0   | 0   | 0   | 0   | 0   | 0         | 30         |

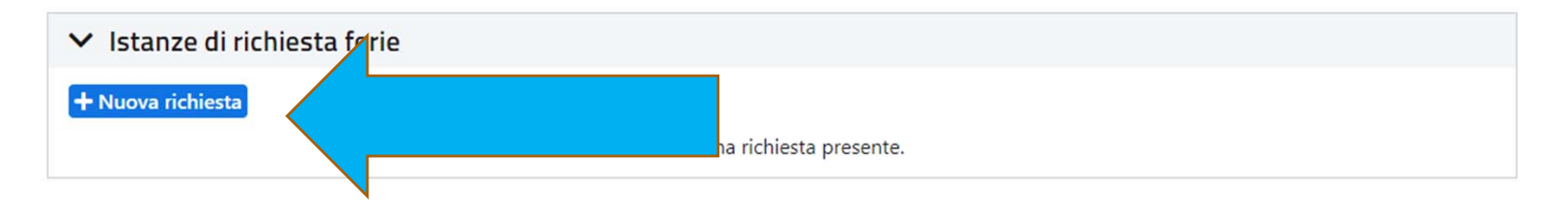

| ✓ Dati del titolare |                            |                    |
|---------------------|----------------------------|--------------------|
| Cognome:            | Nome: DANIELA              | Codice fiscale: PL |
| Data di nascita: 2  | Comune di nascita: BRESCIA | Provincia: BS      |

| ➤ Dati della rivendita |                                |                            |
|------------------------|--------------------------------|----------------------------|
| CMNR: 6                | Num. ordinale Rivendita: 4     | Num. ordinale Ricevitoria: |
| Provincia: BRESCIA     | Comune: BRESCIA                | Indirizzo: VI              |
| Località:              | CAP: 25100                     |                            |
| Cod. impianto SETT:    | Cod. operatore SETT: LEITAOHCM |                            |
|                        |                                |                            |

# ✓ Dati della richiesta Anno di riferimento: 2021 Data inizio ferie: Data fine ferie: Num. giorni: ☐ ☐ ☐

| Ƴ Dati della rivendita                                                                                                    |                                                    |                  |                           |  |  |
|----------------------------------------------------------------------------------------------------|----------------------------------------------------|------------------|---------------------------|--|--|
| CMNR:                                                                                                    | Num. ordinale Rivendita:                           |                  | Num. ordinale Ricevitoria |  |  |
| Provincia: BRESCIA                                                                                                    | Comun                                              |                  | Indirizzo:                |  |  |
| Località: BORNATO                                                                                                    | CAP: 25046                                         |                  |                           |  |  |
| Cod. impianto SETT:                                                                                                    | Cod. impianto SETT: Cod. operatore SETT: LEITAOI1G |                  |                           |  |  |
| ✓ Dati della richiesta                                                                                                    |                                                    |                  |                           |  |  |
| Anno di riferimento: 2021                                                                                                    | Data inizio ferie:                                 | Data fine ferie: | Num. giorni: 9            |  |  |
| Rivendita garante:<br>INSERIRE IL SOSTITUTO. SE NON SI PUO'<br>SELEZIONARE SIGNIFICA CHE IL SOSTITUTO NON<br>SI E' REGISTRATO AL PORTALE – VEDI SLIDE<br>PRECEDENTI |                                                    |                  |                           |  |  |
| <ul> <li>✓ Pagamento bollo o gestione tramite AC</li> <li>Bollo (€): 16.00</li> </ul>                                                                               |                                                    |                  |                           |  |  |
| Paga online     PAGO       □ L'istanza sarà computata dall'AC                                                                                                    |                                                    |                  |                           |  |  |
| Indietro Salva Completa                                                                                                    | Annulla richiesta                                  |                  |                           |  |  |

## L'ISTANZA E' STATA INVIATA. SARA' CONCLUSA QUANDO IL SOSTITUTO CONFERMERA' L'ACCETTAZIONE DELLA RICHIESTA DI SOSTITUZIONE CHE E' ARRIVATA VIA PEC. SE ENTRO 5 GIORNI NON CONFERMA, LA RICHIESTA E' ANNULLATA.

ENTRARE COMUNQUE NEL PORTALE PER VEDERE LA SITUAZIONE DELL'ISTANZA FERIE

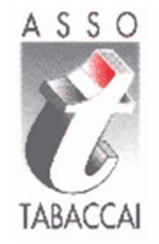

# CASO Società

**FINE PROCEDURA**